### <u>ALVARÁS JUDICIAIS – QR CODE</u>

Diante das inconsistências do sistema PJe-JT, a solução de contorno indicada pela área técnica do TRT-1 é a impressão do alvará judicial, com a indicação do número do documento, possibilitando o pagamento pelas instituições financeiras.

Segue o procedimento:

# 01. Ao acessar o PJE, selecione no canto esquerdo superior da página do processo:

| 6                                                     | Proces                                                                                                    | sso Jud | icial Eletro        | ônico: Detalhe | s do Proces | so [pje-1g-jb | -ext-07] - Mozilla Firef                               |  |  |  |  |  |  |
|-------------------------------------------------------|----------------------------------------------------------------------------------------------------|---------|---------------------|----------------|-------------|---------------|--------------------------------------------------------|--|--|--|--|--|--|
| 0                                                     | Ŭ 🔒                                                                                                    | https   | ://pje.trt          | 1.jus.br/prim  | neirograu/  | Processo/Co   | onsultaProcesso/De                                     |  |  |  |  |  |  |
|                                                       | PDF                                                                                                    | 7 1     | ara do <sup>-</sup> | Trabalho do    | Rio de Ja   | aneiro/Juiz o | lo Trabalho Titular<br><b>- Aviso F</b><br>A SILVA BAL |  |  |  |  |  |  |
|                                                       | Proc                                                                                                    | esso    | Anexar              | petições ou do | cumentos    | Audiências    | Expedientes C                                          |  |  |  |  |  |  |
|                                                       | Distribuído em a Autuado em a Órgão Julgador a<br>20/02/2019 20/02/2019 71ª Vara do Trabalho do Rio de Janeiro |         |                     |                |             |               |                                                        |  |  |  |  |  |  |
|                                                       | Do                                                                                                    | ocumer  | ntos do P           | rocesso        |             |               |                                                        |  |  |  |  |  |  |
| Preencha os campos para filtrar a lista de documentos |                                                                                                    |         |                     |                |             |               |                                                        |  |  |  |  |  |  |
|                                                       | Id a Tipo de Documento a Selecione                                                                             |         |                     |                |             |               |                                                        |  |  |  |  |  |  |
|                                                       | Documentos                                                                                                    |         |                     |                |             |               |                                                        |  |  |  |  |  |  |
|                                                       |                                                                                                    |         | ld                  | Origem         | Junta       | ado em        |                                                        |  |  |  |  |  |  |
|                                                       |                                                                                                    | e45     | cadb                | 1º Grau        | 10/07/2     | 019 17:45     | Certidão                                               |  |  |  |  |  |  |
|                                                       |                                                                                                    | 85d     | 476d                | 1º Grau        | 09/07/2     | 019 21:21     | Alvará                                                 |  |  |  |  |  |  |
|                                                       |                                                                                                    | dcd     | 2382                | 1º Grau        | 26/06/2     | 019 11:19     | Ata da Audiência                                       |  |  |  |  |  |  |

### 02. Selecione a opção abrir PDF:

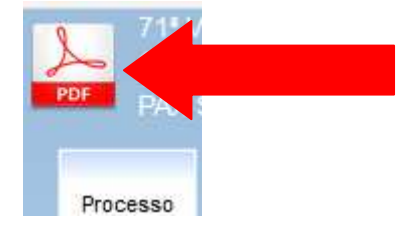

| 03. Selecione a | penas o Alvará: |
|-----------------|-----------------|
|-----------------|-----------------|

| Selecio           | one os filtr      | 05                                        |                                         |           |
|-------------------|-------------------|-------------------------------------------|-----------------------------------------|-----------|
| Tipo o<br>To      | te Docume<br>Idos | ento 🗄 🔍                                  | Cronologia<br>• Crescente   Decrescente |           |
| Perio<br>De:<br>S | do 🗎<br>elecionar | Até:                                      | Gerar PDF                               |           |
| Docum             | entos do l        | Processo                                  |                                         | Date d    |
|                   | Id                | Documento                                 | Tipo de Documento                       | Juntad    |
|                   | e45cadb           | Certidão                                  | Certidão                                | 10/07/201 |
|                   | 85d476d           | Alvará                                    | Alvará                                  | 09/07/201 |
|                   | dcd2382           | Ata da Audiência                          | Ata da Audiência                        | 26/06/201 |
|                   | f6a50a3           | Contracheque/Recibo de Salário            | Contracheque/Recibo de Salário          | 24/06/201 |
|                   | 3624dd2           | Cartão de Ponto/Controle de<br>Frequência | Cartão de Ponto/Controle de Frequência  | 24/06/201 |
|                   | 986148e           | Cartão de Ponto/Controle de<br>Frequência | Cartão de Ponto/Controle de Frequência  | 24/06/201 |
|                   | 5f8665c           | Cartão de Ponto/Controle de<br>Frequência | Cartão de Ponto/Controle de Frequência  | 24/06/201 |
|                   | 847bf12           | Cartão de Ponto/Controle de<br>Frequência | Cartão de Ponto/Controle de Frequência  | 24/06/201 |
|                   |                   |                                           |                                         |           |

## 04. Marque a opção abrir o documento com o PDF:

| Abrir | .pdf"                                                                 | × |
|-------|-----------------------------------------------------------------------|---|
| Você  | selecionou abrir:                                                     |   |
| æ     | .pdf                                                                  |   |
|       | tipo: Adobe Acrobat Document                                          |   |
|       | de: https://pje.trt1.jus.br                                           |   |
| -0 q  | ue o Firefox deve fazer?                                              |   |
|       | Adobe Acrobat Reader DC (aplicativo padrão)                           |   |
| (     | ◯ Salvar arquivo (D)                                                  |   |
| [     | Fazer isso automaticamente nos arquivos como este de agora em diante. |   |
|       |                                                                       |   |
|       |                                                                       |   |
|       | OK Cancelar                                                           |   |
|       | Line de Desumente 4                                                   |   |

05. No rodapé do Alvará, ao lado do QR CODE aparecerá o "*número do documento*" o qual possibilita a conferência e a verificação da autenticidade do documento, permitindo que a instituição financeira efetue o pagamento.

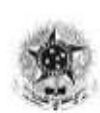

PODER JUDICIÁRIO FEDERAL JUSTIÇA DO TRABALHO TRIBUNAL REGIONAL DO TRABALHO 1º REGIÃO 71º Vara do Trabalho do Rio de Janeiro AVENIDA GOMES FREIRE, 471, 1º Andar, CENTRO, RIO DE JANEIRO - RJ - CEP: 20231-014 tel: (21) 23807571 - e.mail: vt71.rj@trt1.jus.br

PROCESSO: CLASSE: CONSIGNACAO EM PAGAMENTO (32) CONSIGNANTE: CONSIGNATÁRIO:

### ALVARÁ PJe /2019

#### DEPÓSITO JUDICIAL

O/A Juiz(a) do Trabalho em exercício na 71ª Vara do Trabalho do Rio de Janeiro, no uso das suas atribuições legais, DETERMINA à(ao) Caixa Econômica Federal, agência 2890, que. à vista do presente, efetue o pagamento pessoalmente a

portador(a) da - série 083RJ da importância de

e seiscentos e trinta e dois reais e trinta e três centavos), com os acréscimos legais, sobre este valor, do montante depositado à disposição deste Juízo, conforme guia(s) de depósito abaixo indicada(s) .

Cumpra-se na forma e sob as penas da lei

RIO DE JANEIRO ,4 de Julho de 2019 KIRIA SIMÕES GARCIA Juiz(a) Titular de Vara do Trabalho

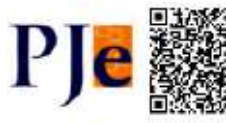

Assinado eletronicamente por: KIRIA BIMÕEB GARCIA - 09/07/2019 21:21 - 85/475d http://jej.trt1.jus.httpimeirograu/Processo/ConsultaDocumentolistView eam?nd=190704113412863000000961E28886d476d - Pág. 1 Número do processo: ConPag 0100152-24:2019.5.01.0071 Número do documento: 190704113412863000009553888